# Modifier la sonnerie sur les téléphones IP SPA525G ou SPA525G2

## **Objectifs**

Une sonnerie est émise chaque fois que le téléphone IP reçoit un appel téléphonique. Le téléphone est préchargé d'un assortiment de sonneries. La sonnerie émise peut être modifiée et différentes extensions peuvent chacune recevoir une sonnerie unique.

Ce document explique comment modifier la sonnerie sur les téléphones IP SPA525G/SPA525G2.

### Périphériques pertinents

Téléphone IP · SPA525G Téléphone IP · SPA525G2

### Procédure pas à pas

#### Modifier la sonnerie sur le téléphone IP

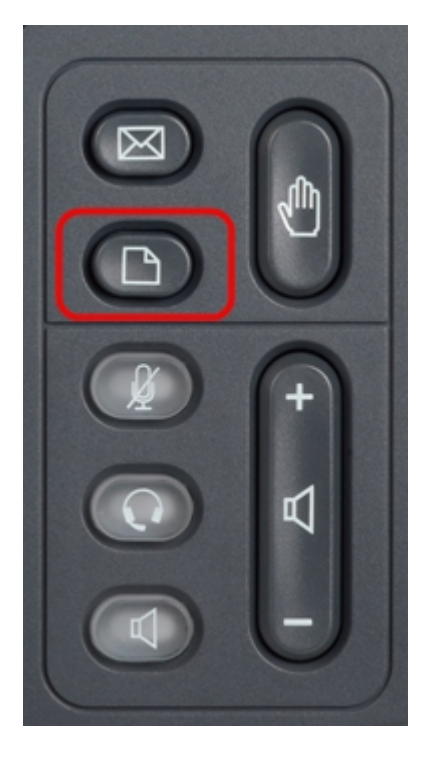

Étape 1. Appuyez sur le bouton **Setup** du téléphone IP pour afficher le menu *Information and Settings*.

| 01/0                     | 1 12:00p 🚽 U          | lser1 |   |
|--------------------------|-----------------------|-------|---|
| Information and Settings |                       |       |   |
| 1                        | Directories           |       |   |
| 2                        | Call History          |       |   |
| 3                        | Speed Dials           |       |   |
| 4                        | MP3 Player            |       |   |
| 5                        | Web Applications      |       |   |
| 6                        | User Preferences      |       |   |
| 7                        | Network Configuration |       |   |
|                          | Select                | Exit  | : |

Étape 2. Faites défiler vers le haut et vers le bas avec les touches de navigation pour sélectionner **Préférences utilisateur**. Appuyez sur **Sélectionner** pour afficher le menu *Préférences utilisateur*.

| 01/01 12:00p User1 |                    |      |   |
|--------------------|--------------------|------|---|
| User Preferences   |                    |      |   |
| 1                  | Ring Settings      |      |   |
| 2                  | Screen Preferences |      |   |
| 3                  | Bluetooth          |      |   |
|                    |                    |      |   |
|                    |                    |      |   |
|                    |                    |      |   |
|                    |                    |      |   |
|                    | Select             | Bacl | k |

Étape 3. Faites défiler vers le haut et vers le bas avec les touches de navigation pour sélectionner **Paramètres de sonnerie**. Appuyez sur **Sélectionner** pour afficher le menu *Sonnerie*.

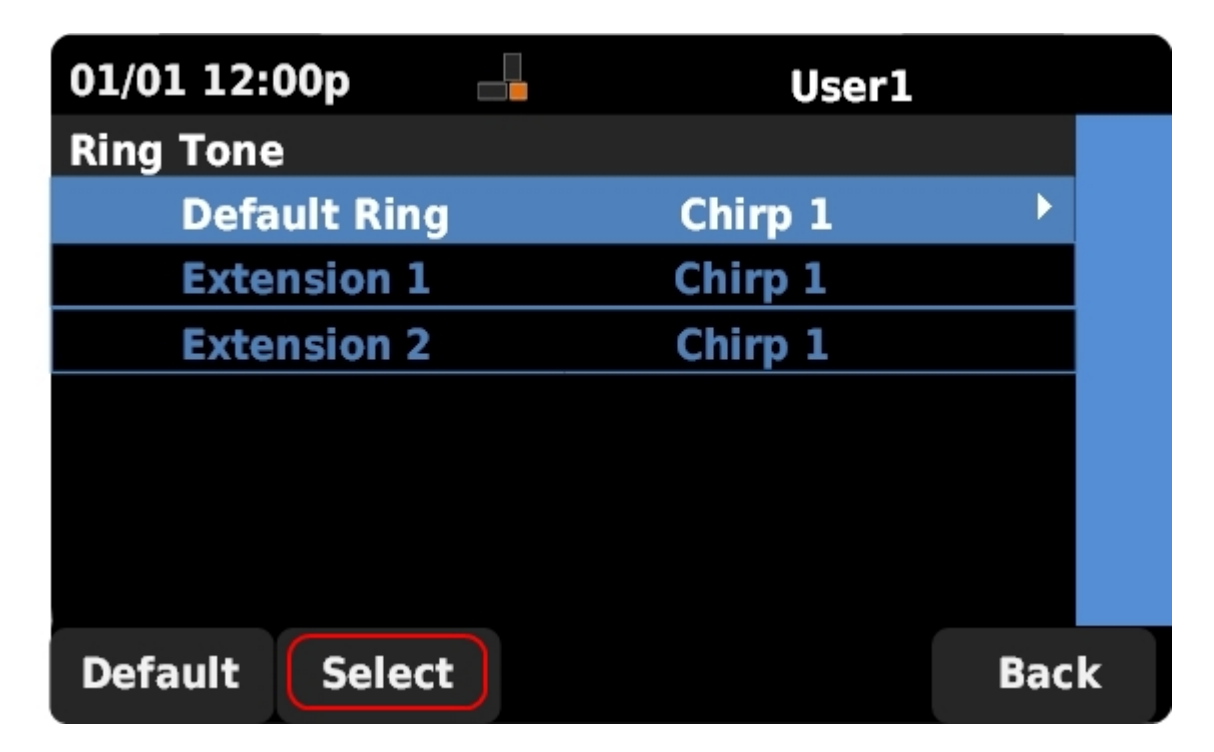

Étape 4. Faites défiler vers le haut et vers le bas avec les touches de navigation pour sélectionner la sonnerie par défaut ou pour attribuer une sonnerie à un poste spécifique. Appuyez sur **Sélectionner** pour choisir une sonnerie.

**Note**: La modification de la sonnerie par défaut modifie la sonnerie de chaque poste qui n'a pas reçu de sonnerie manuellement.

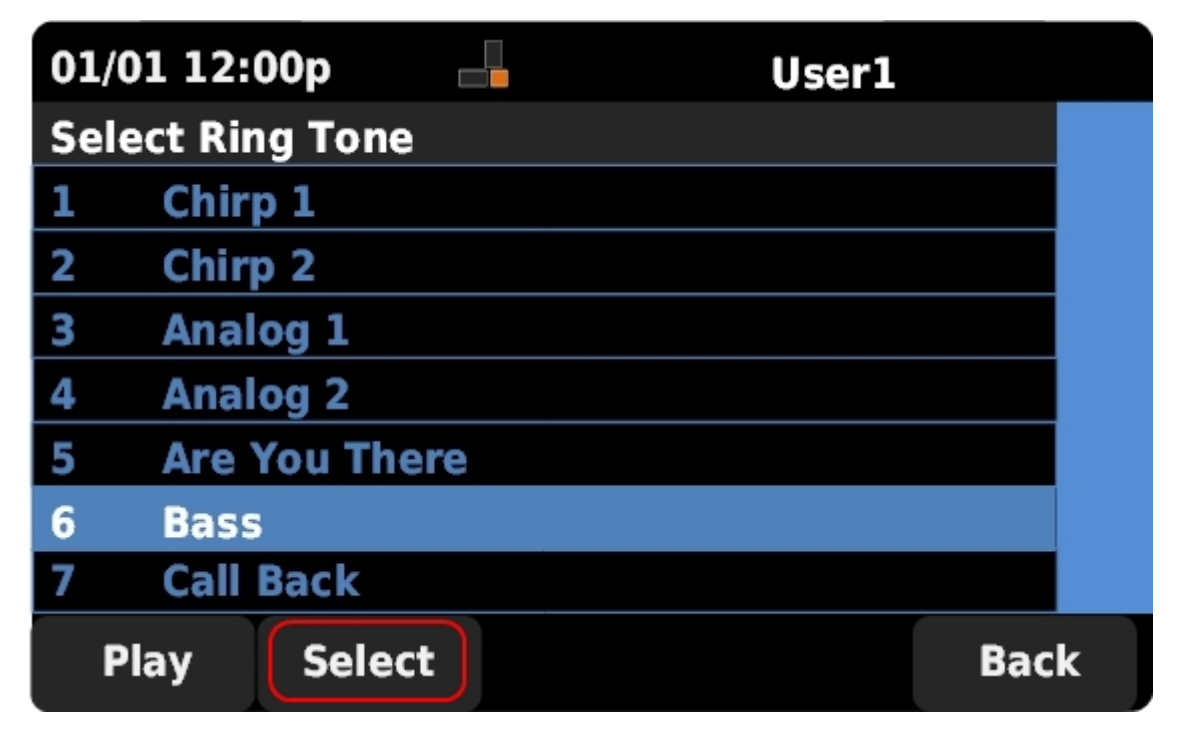

Étape 5. Faites défiler la liste vers le haut et le bas avec les touches de navigation pour sélectionner une sonnerie. Appuyez sur **Lire** pour écouter la sonnerie sélectionnée. Appuyez sur **Sélectionner** pour sélectionner la sonnerie sélectionnée.